# HOW TO COLLECT AND GRADE AN ASSIGNMENT

Please see <u>How to Create an Assignment</u> for directions on how to setup an assignment.

| <ol> <li>Once you have setup your assignment, the grade column will be automatically populated in the Grade Center.</li> <li>In the Control Panel, go to Grade Center &gt; Full Grade Center. Next to all assignments and tests that will need to be graded, you will see the exclamation point  icon.</li> </ol> |                                  |            |             |                     |             | COURSE MANAGEMENT Control Panel Content Collection Course Tools Evaluation |  |  |
|----------------------------------------------------------------------------------------------------|----------------------------------|------------|-------------|---------------------|-------------|----------------------------------------------------------------------------|--|--|
| Grade In                                                                                                    | formation Bar<br>Name First Name | 🌑 k 6 quiz | Week 8 quiz | La 💿 Essay - Catche | st Saved:Ji | Grade Center  Needs Grading  Full Grade Center  Assignments                |  |  |
|                                                                                                    |                                  |            |             | -                   |             | Blogs                                                                      |  |  |
|                                                                                                    |                                  | ·          | dicates     |                     |             | lests                                                                      |  |  |
|                                                                                                    |                                  | s ass      | ignment     | Θ                   | 0           | $\odot$                                                                    |  |  |
|                                                                                                    |                                  | e g        | raded       |                     |             |                                                                            |  |  |
|                                                                                                    |                                  |            |             | Θ                   | 0           |                                                                            |  |  |
|                                                                                                    |                                  | *          |             |                     |             |                                                                            |  |  |
|                                                                                                    |                                  |            |             | -                   | •           |                                                                            |  |  |
| Selected                                                                                                    | Rows: 0<br>love To Top Email 📎   |            |             |                     |             | Icon Legend                                                                |  |  |

3. Click on the chevron icon to the right of the assignment to grade the attempt.

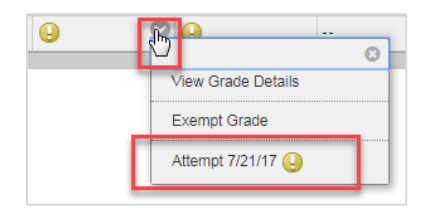

#### **GRADE ASSIGNMENT PAGE - GRADING OPTIONS**

The grade assignment page displays Bb Annotate. Bb Annotate allows instructors to grade and annotate student work uploaded to a Blackboard assignment. The toolbar above the document window contains controls for adjusting the document view (left) and a series annotation tools (right). The sidebar on the right displays a place to enter score, view different submissions (if available), and student comments.

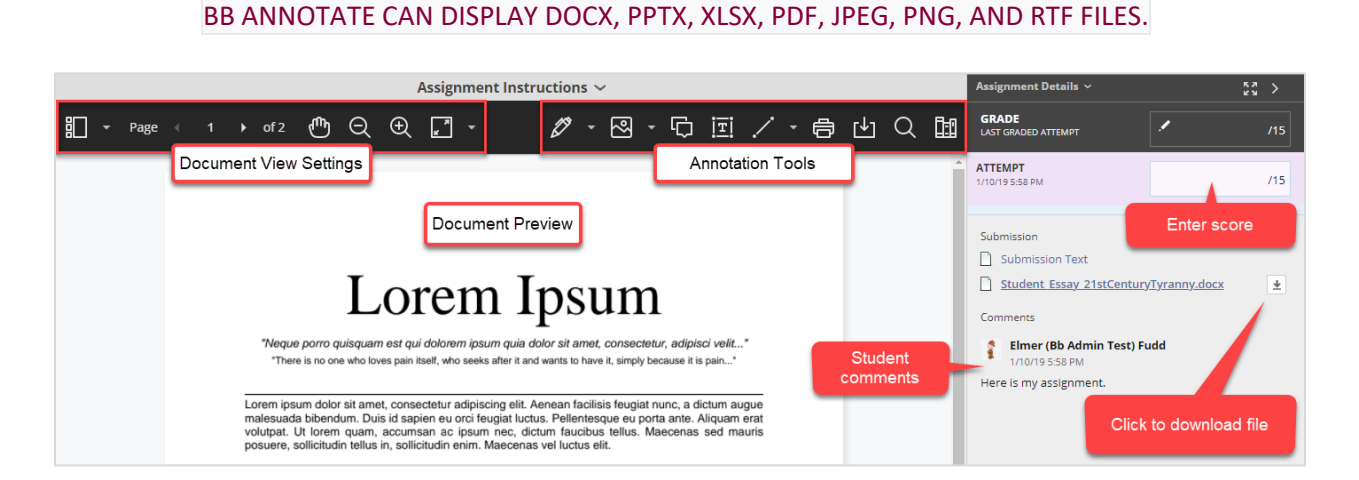

The image below contains descriptions of the settings and tools available on Bb Annotate's toolbar.

| Prev Next     | Zoom In                  | Fit        | Assignment Instructions $\sim$ D | Drawing | Comment | Line | Download   | C. Library |
|---------------|--------------------------|------------|----------------------------------|---------|---------|------|------------|------------|
| Page 1 > of 2 | ( <sup>1</sup> ) Q Q (1) | <b>*</b> - | Bb Annotate                      | Ø - R   | - 🗘 🗐   | 7-   | <b>今</b> 也 | Q 🖿        |
| View          | Pan Zoon                 | n Out      |                                  | Imag    | e Text  |      | Print S    | earch      |

On smaller windows and screens, the toolbar display changes.

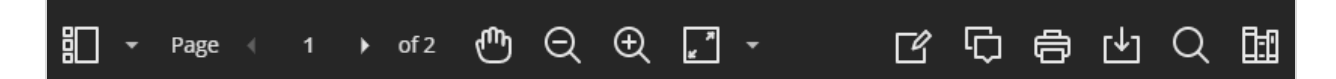

# ENTER A SCORE

To enter a score, go to the sidebar under attempt and click the textbox enter a score.

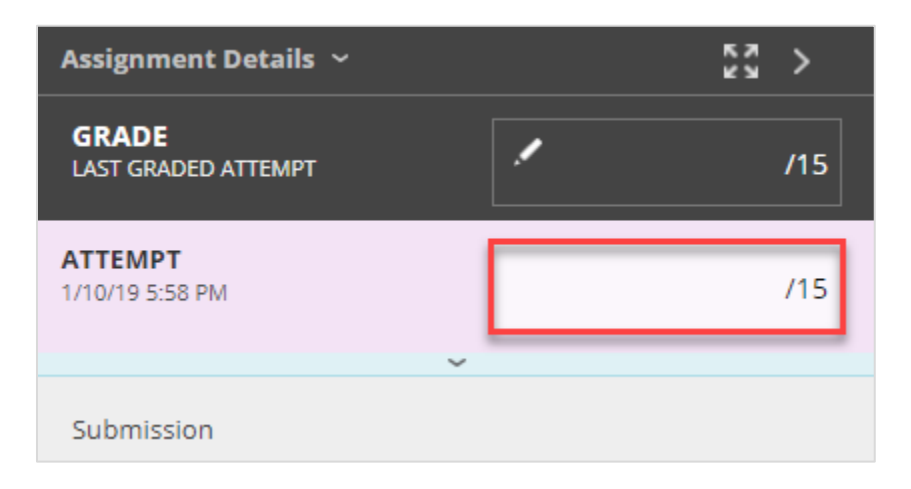

#### ENTER FEEDBACK AND ATTACH A FILE

To add general feedback and attach files, go to the sidebar and click the blue bar containing the arrow icon

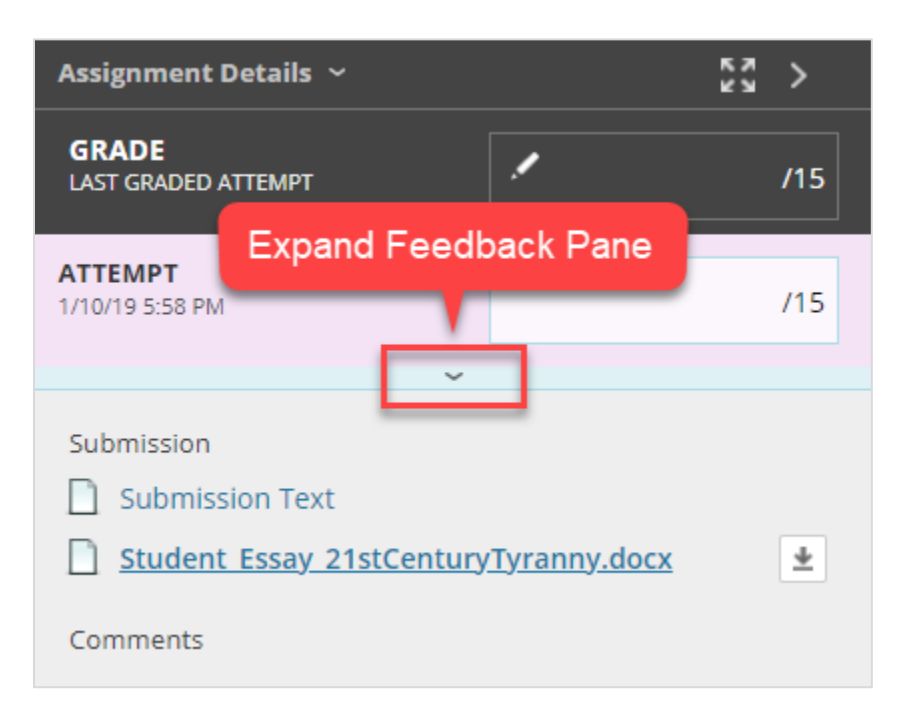

Enter student feedback in the Feedback to Learner text box. Use the paperclip icon 🥙 to attach files.

Use the Add Notes button to add a private note on this assignment. Notes added to the Add Notes textbox are not visible to students.

| ATTEMPT<br>1/10/19 5:58 PM |        |                   | /15    |  |  |  |
|----------------------------|--------|-------------------|--------|--|--|--|
| Feedback to Learner        |        | Enter Feedback    |        |  |  |  |
|                            | 1      |                   | ^      |  |  |  |
| File Attachment            |        | Resize<br>Textbox |        |  |  |  |
| 6 👻 - A                    | _      |                   | li.    |  |  |  |
| Add Notes                  |        |                   |        |  |  |  |
|                            | Cancel | Save Draft        | Submit |  |  |  |
|                            | ^      |                   |        |  |  |  |

#### SUBMIT SCORE AND FEEDBACK

To save and submit the score and feedback, click **Submit**.

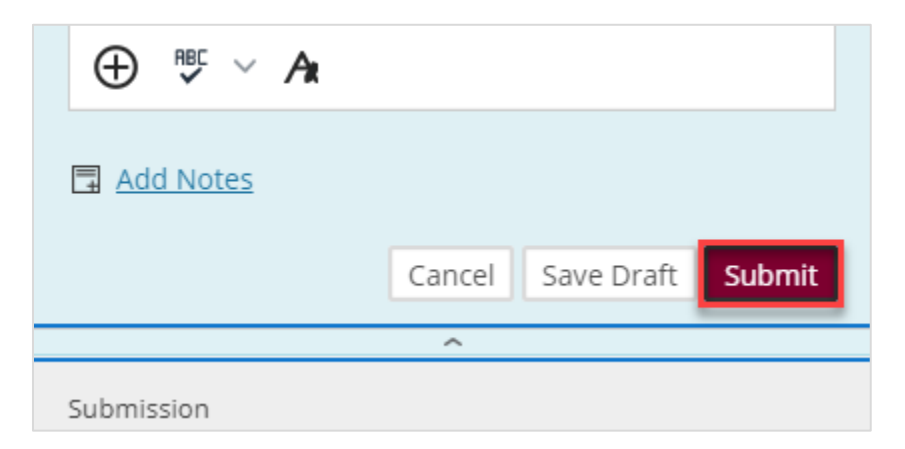

## **SWITCH FILE VIEWS**

Some assignments may contain multiple files under Submission. If an assignment has multiple files attached, click the name to display the file. The example below contains two files. Submission text refers to text typed into the Blackboard assignment. The second file, ending in .docx, represents the attached file. Clicking the file will display the document.

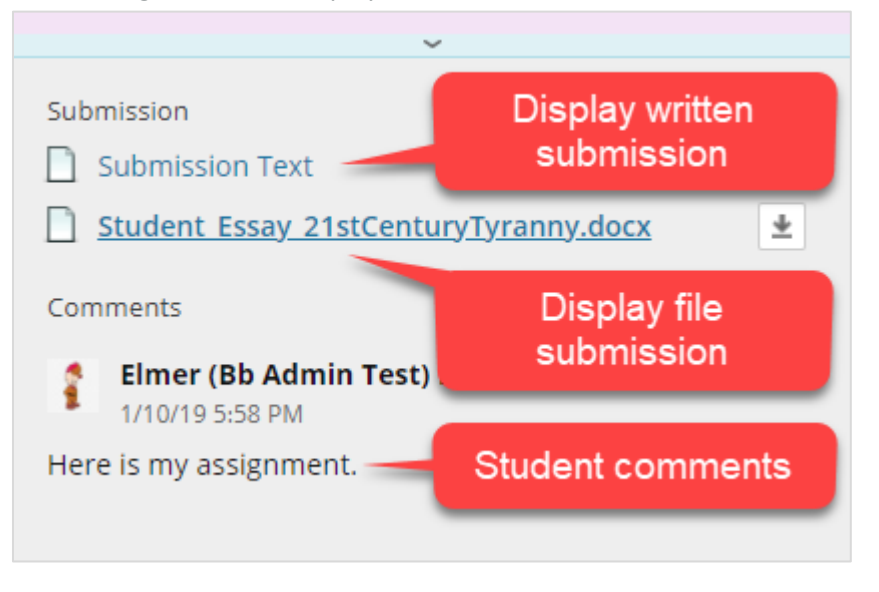

BB ANNOTATE CAN DISPLAY DOCX, PPTX, XLSX, PDF, JPEG, PNG, AND RTF FILES.

# ANNOTATE A DOCUMENT

Use the tools found in Bb Annotate to provide customized feedback to student work. Comments and drawings added to the document are saved on the page. Annotation sessions expire after one hour. However, a warning message will appear before the session expires.

For the best experience, please use a current version of Chrome, Edge, Firefox, or Safari.

#### BB ANNOTATE CAN DISPLAY AND ANNOTATE DOCX, PPTX, XLSX, PDF, JPEG, PNG, AND RTF FILES.

#### ANNOTATION SESSIONS EXPIRE AFTER ONE HOUR.

#### ADD A COMMENT

- 1. To add a comment, go to the Bb Annotate toolbar and click the speech bubble icon
- Next, click an area of the document to pin a comment
   IF THE COMMENT IS NOT IN THE CORRECT LOCATION, CLICK AWAY FROM THE COMMENT
   TEXTBOX TO CANCEL AND CLICK THE SPEECH BUBBLE ICON TO CREATE A NEW COMMENT.

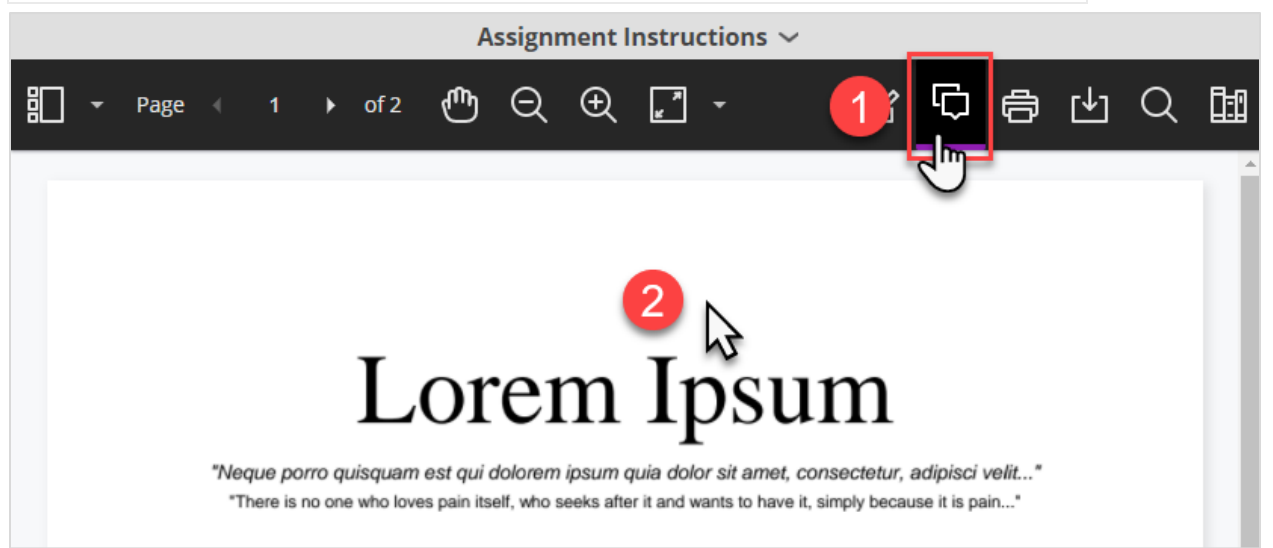

- 3. When the small window appears to the right, enter the comments in the textbox
- 4. Click Save on the lower right of the window to save the comment

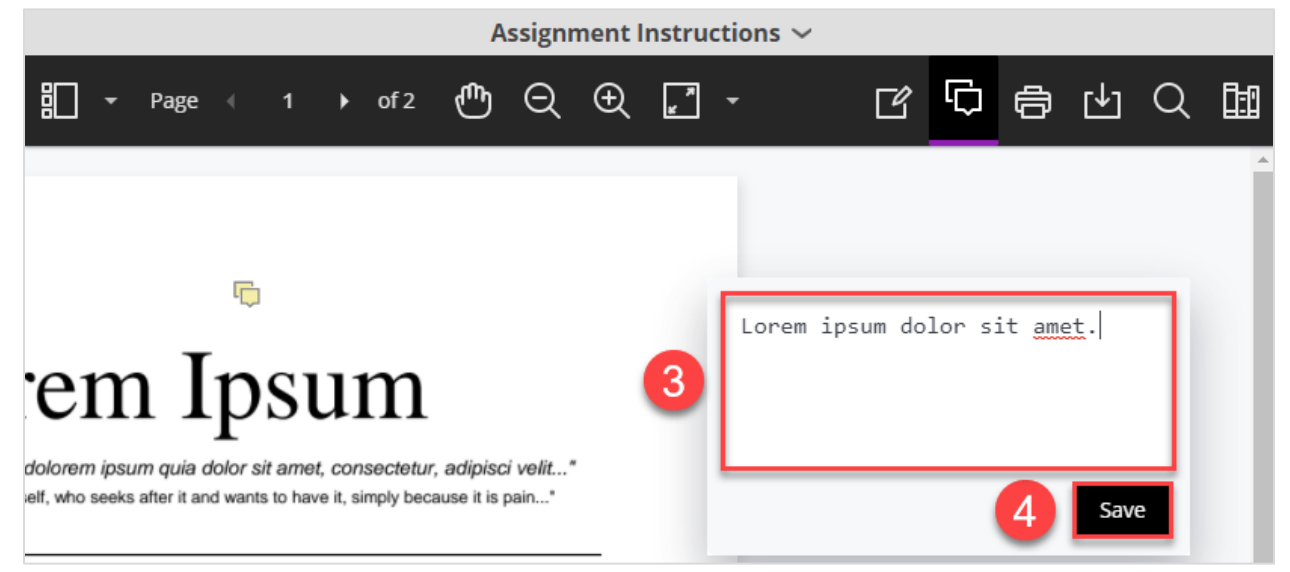

5. To finish adding comments, go to the Bb Annotate toolbar and click the speech bubble icon

## **REPLY TO A COMMENT**

1. To reply to a comment, click on an existing comment

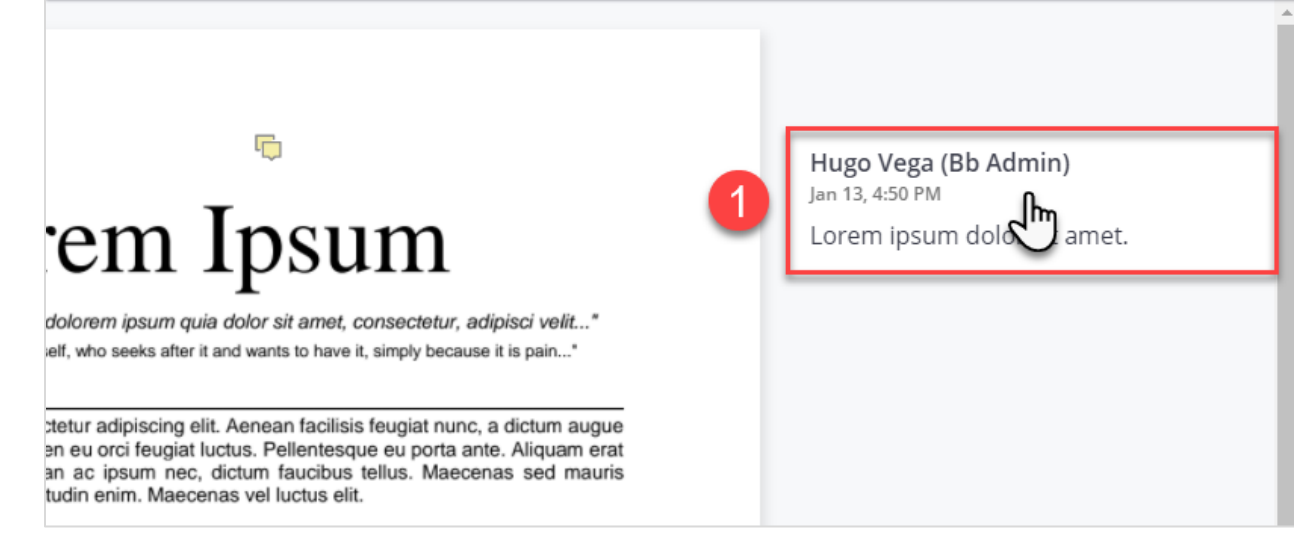

When the textbox appears, enter the comment

tur urna non faucibus sollicitudin. Duis fermentum tellus sit amet

3. Click Reply on the lower right

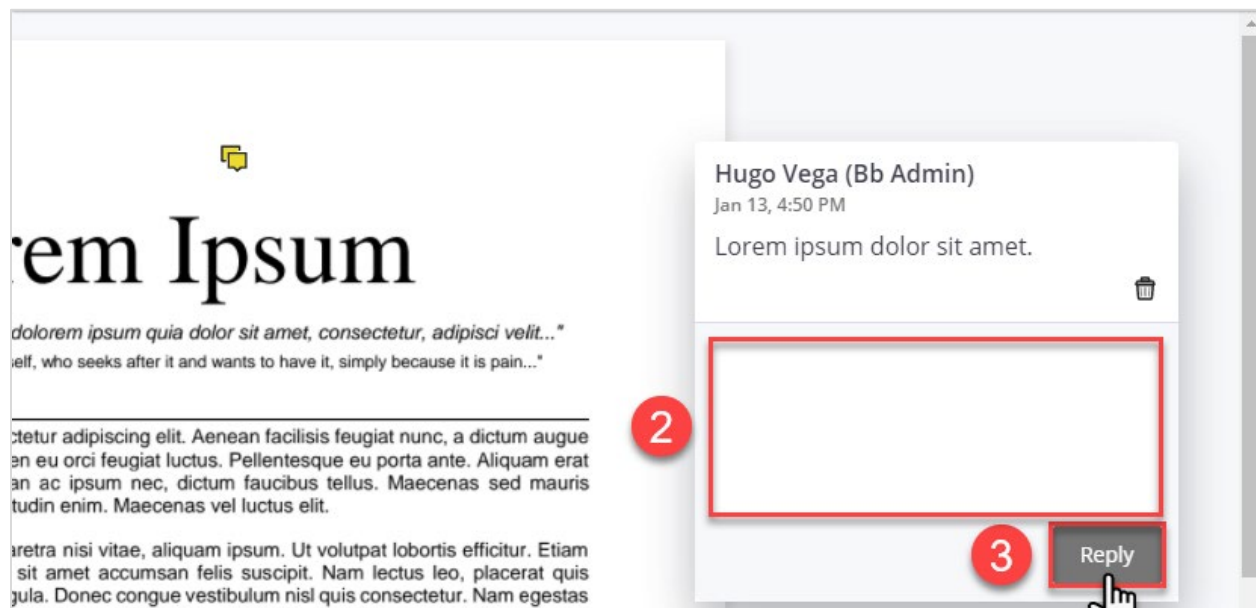

## **REMOVE A COMMENT**

1. To remove a comment, click on an existing comment

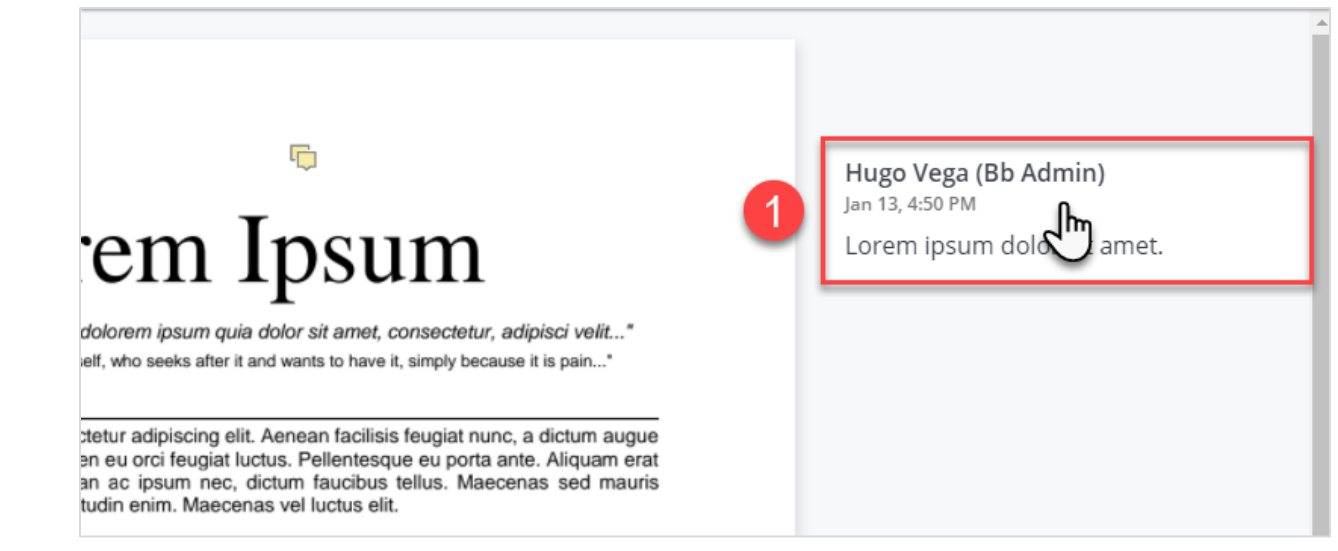

2. Click the trash can icon

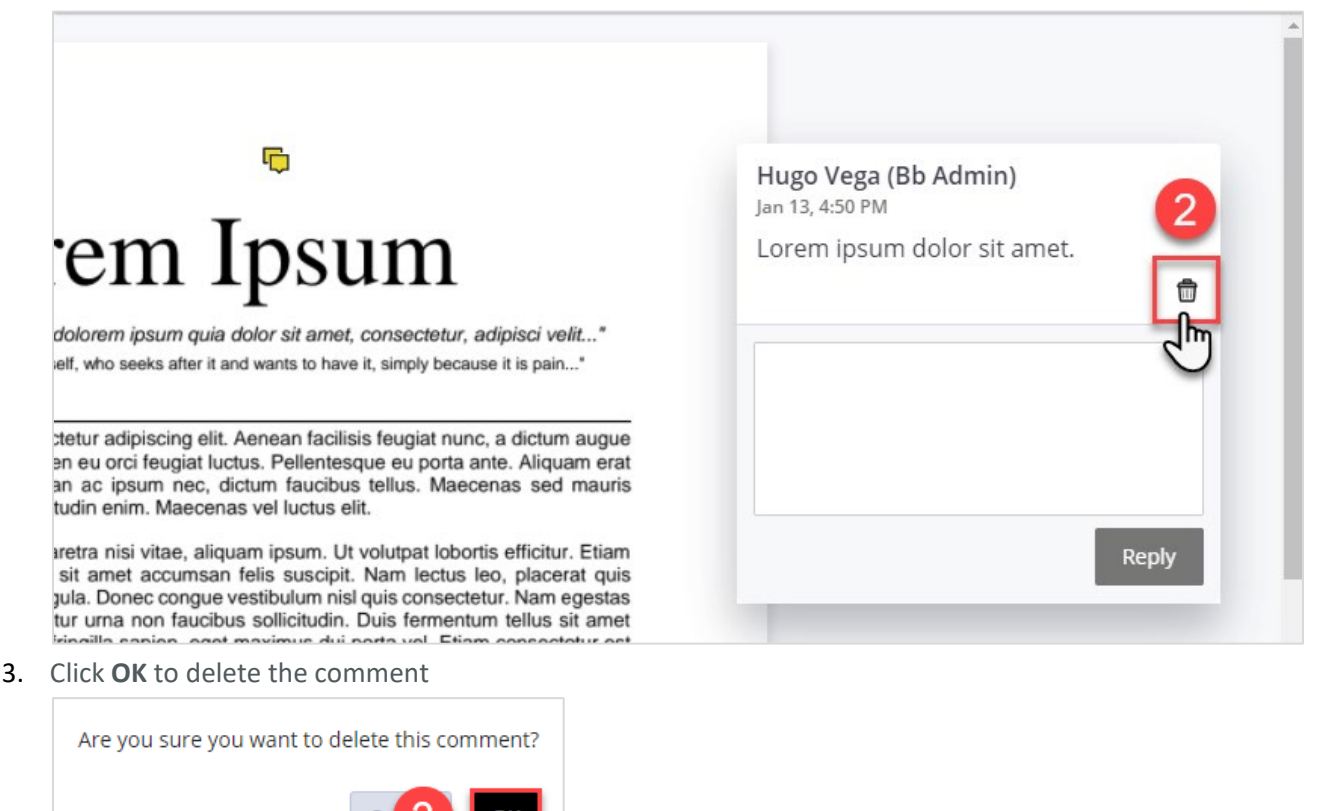

#### DRAW

- 1. To draw on a document, go to the Bb Annotate toolbar and click the pen icon
- 2. When the toolbar appears, adjust the pen settings (optional)
- 3. Click and drag on the document to start drawing
- 4. Release the mouse button to stop drawing
- 5. Click the pen icon to finish using the drawing tool

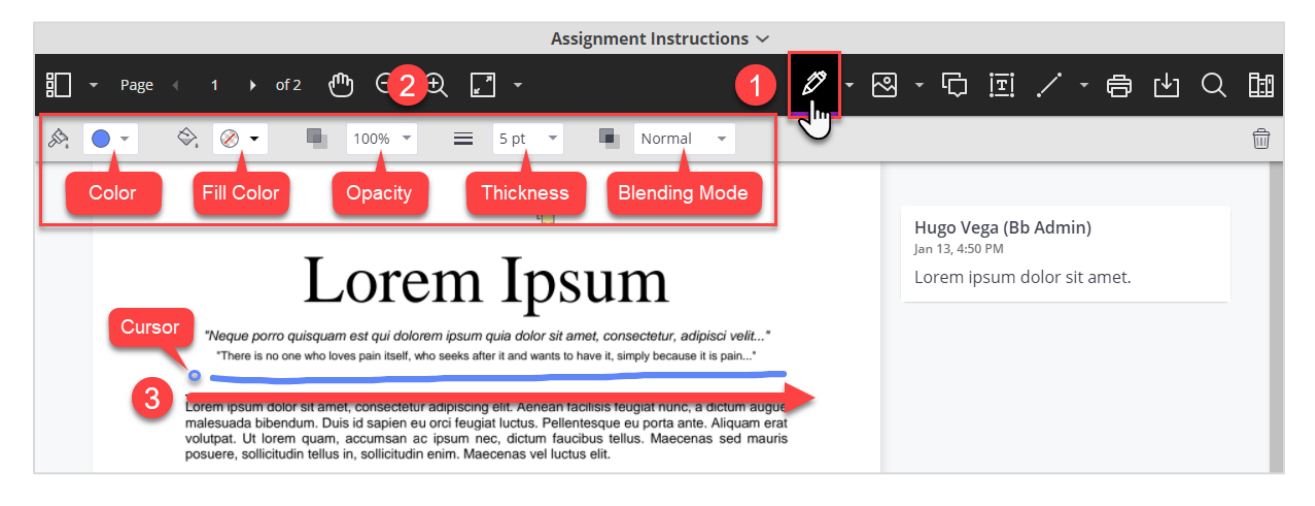

# **DUPLICATE A DRAWING**

1. Click on a drawing

# Lorem Ipsum

"Neque porro quisquam est qui dolorem ipsum quia dolor sit amet, consectetur, adipisci velit..." "There is no one who loves pain itself, who seeks after it and wants to have it, simply because it is pain..."

Lorem ipsum dolor sit amet, consectetur adipiso it. Un facilisis feugiat nunc, a dictum augue malesuada bibendum. Duis id sapien eu orci feugiat luctus. Pellentesque eu porta ante. Aliquam erat volutpat. Ut lorem quam, accumsan ac ipsum nec, dictum faucibus tellus. Maecenas sed mauris posuere, sollicitudin tellus in, sollicitudin enim. Maecenas vel luctus elit.

#### 2. Click Duplicate

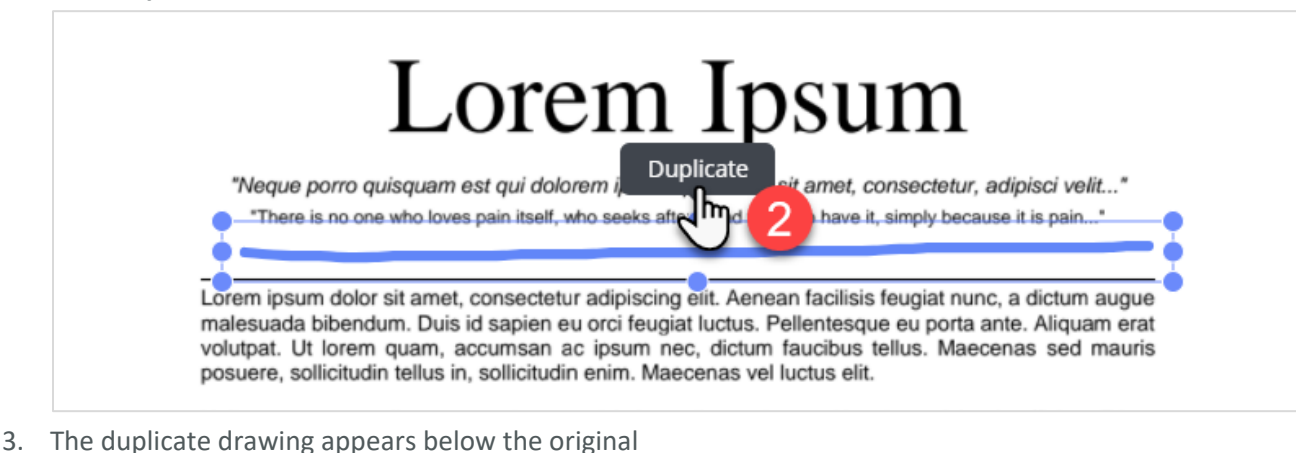

 Loren Ipsun

 "Neque porro quisquam est qui dolorem ipsum quia dolor sit amet, consectetur, adipisci velit..."

 "Neque porro quisquam est qui dolorem ipsum quia dolor sit amet, consectetur, adipisci velit..."

 "There is no one who loves pain itself, who seeks after Duplicate

 ave it, simply because it is pain..."

 Open insum dolor sit amet, consectetur adipiscing elit. Aenean facilisis feugiat nunc, a dictum augue au dolorendum. Dois to sapien eu orci reugiat nucus. Pellentesque eu porta ante. Aliquam erat posuere, sollicitudim tellus in, sollicitudim enim. Maecenas verhuctus elit.

#### **RESIZE A DRAWING**

- 1. Click on a drawing
- 2. When the selection box appears, click and drag the handles (blue dots) to resize

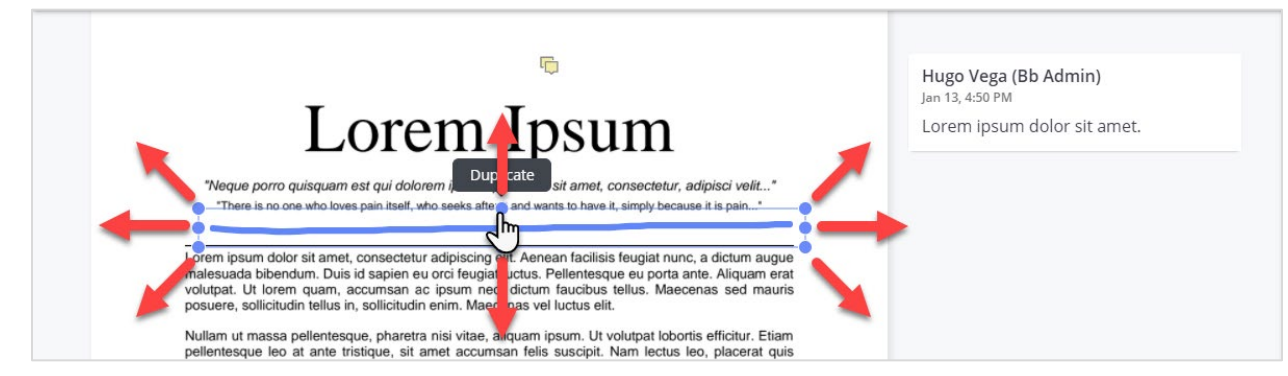

## **MOVE A DRAWING**

- 1. Click on a drawing
- 2. Click and drag to move the drawing

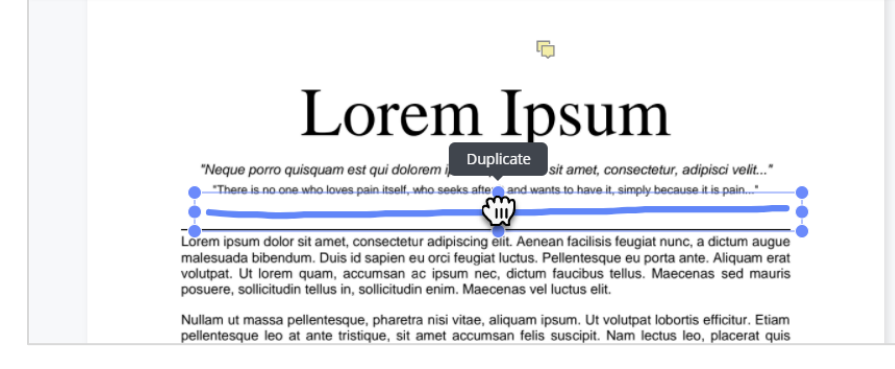

Hugo Vega (Bb Admin) <sub>Jan 13,</sub> 4:50 PM Lorem ipsum dolor sit amet.

# **DELETE A DRAWING**

- 1. Click on a drawing (not pictured)
- 2. Click the trash can icon on the upper right

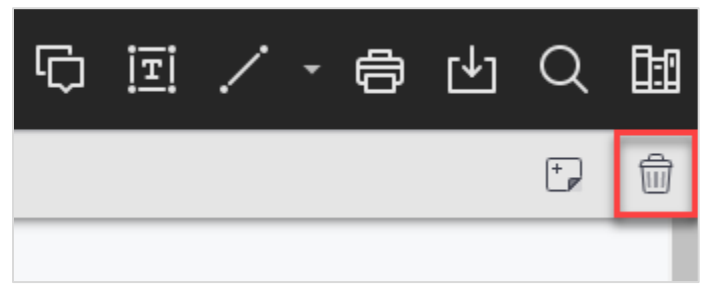

3. Click OK to confirm

| Are you sure you want to delete this annotation? |        |    |  |  |  |  |  |
|--------------------------------------------------|--------|----|--|--|--|--|--|
|                                                  | Cancel | ОК |  |  |  |  |  |
|                                                  |        |    |  |  |  |  |  |

# DOWNLOAD ANNOTATED DOCUMENT AS A PDF

Bb Annotate has the option to download the annotated document as a PDF for offline viewing.

On the Bb Annotate toolbar, click the download button found on the right. The file will download in a few moments.

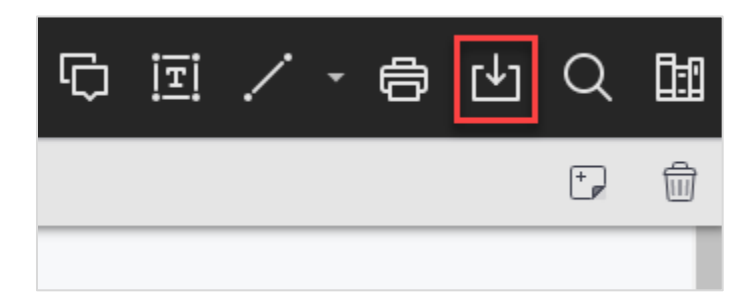

#### **DISPLAY COMMENTS**

When the file is opened in a PDF viewer, such as Acrobat Pro, hover over the sticky note icon to display the comment.

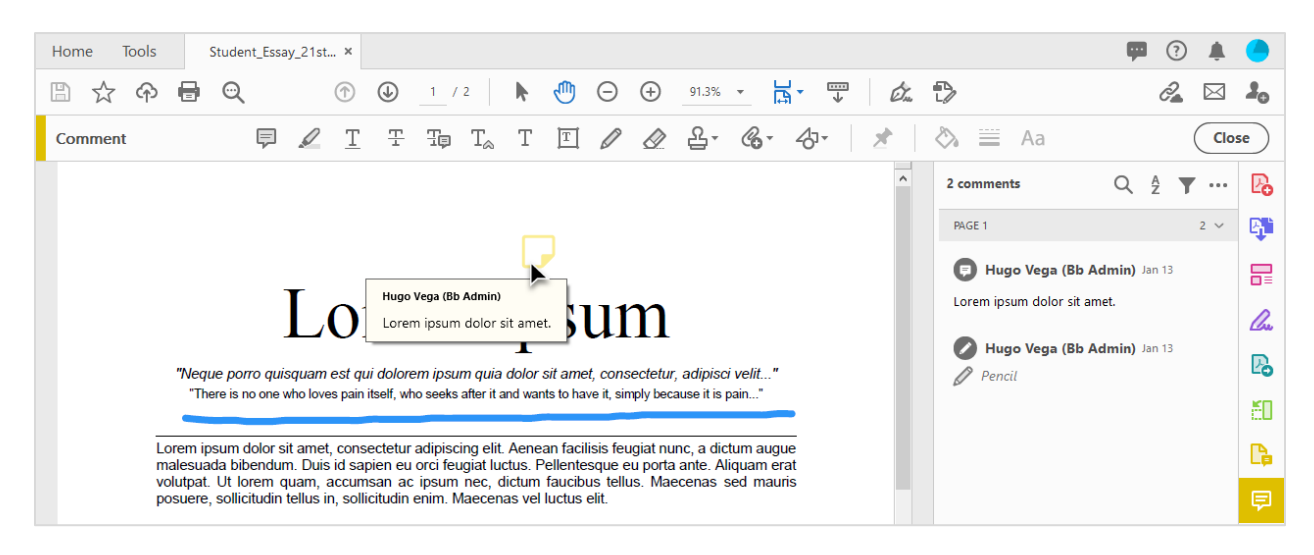

# **COLLECT ASSIGNMENTS TO GRADE**

This function will allow you to gather assignments in bulk and grade them later.

- In the Grade Center, select the assignment to be graded and then click the chevron to display the options.
  - a. Select Assignment File Download.
- In the Download Assignment window, select the students you wish to grade and click Submit.

|    |            |                                             |                                       |                              | Edit Column Ir       | nformation         |  |
|----|------------|---------------------------------------------|---------------------------------------|------------------------------|----------------------|--------------------|--|
| A  | 4. 61. (1) |                                             |                                       |                              |                      | tics               |  |
| 1. | Sele       | ct Users                                    |                                       |                              | Set as Externa       | al Grade           |  |
|    |            | Name_                                       | Date                                  | Grade                        | Hide from Stud       | dents (on/off)     |  |
|    | _          | Bear Protects Tax                           |                                       | Not Available                | Clear Attempts       | s for All Users    |  |
|    |            | term term                                   | Friday, July 21, 2017 10:26:05 AM PDT | Needs Grading                | Sort Ascendin        | g                  |  |
|    |            | Fudd, Elmer                                 | Friday, July 21, 2017 9:50:24 AM PDT  | Needs Grading                | Sort Descendi        | ng                 |  |
|    |            |                                             | Friday, July 21, 2017 9:44:11 AM PDT  | Needs Grading                | Hide from Inst       | om Instructor View |  |
|    |            | Torono con                                  |                                       | Not Available                |                      |                    |  |
|    | -          | NAMES OF TAXABLE PARTY.                     |                                       | Not Available                |                      |                    |  |
|    |            | 10.10                                       |                                       | Not Available                |                      |                    |  |
|    |            |                                             |                                       | Displaying 1 to 7 of 7 items | Show All Edit Paging |                    |  |
| 2. | Subi       | nit                                         |                                       | 63                           |                      |                    |  |
|    | Click      | Submit to proceed. Click Cancel to go back. |                                       |                              |                      |                    |  |
|    |            |                                             |                                       |                              | Cancel Submit        |                    |  |

3. In a few moments, a notification will display with a link to download the selected assignments.

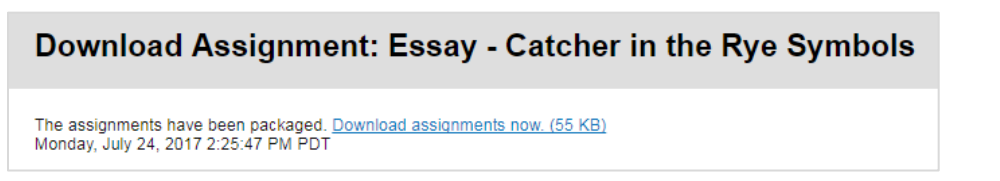

4. Click the link to download a zip file with the selected assignments to your computer.

IN <u>GOOGLE CHROME</u>, FILES ARE DOWNLOADED TO THE BOTTOM LEFT OF THE SCREEN. IN <u>MOZILLA FIREFOX</u>, FILES ARE DOWNLOADED TO THE UPPER RIGHT SECTION OF THE SCREEN.

Essay - Catch

Quick Column Information

Assignment File Download Assignment File Cleanup

Grade Attempts Grade with User Names

View Grade History

Hidden

O